网管1000问:之-WindowsXPModem故障 PDF转换可能丢失图片 或格式,建议阅读原文

https://www.100test.com/kao\_ti2020/140/2021\_2022\_E7\_BD\_91\_ E7 AE A11000 c100 140449.htm 问:在安装了Windows XP后 ,常常出现检测不到Modem或在使用Modem建立连接时出现 问题的故障。请问是什么原因?答:在Windows XP中Modem 的此类问题常见于与另一COM端口发生冲突。首先您可打开 "添加/删除硬件向导"以确定Windows XP是否识别了COM 端口。如果向导检测到COM端口冲突,则Modem和物 理COM端口可能配置使用了同一COM号。如果这样,那么 您需要将Modem设置到另一未使用的COM端口上,或者禁用 物理COM端口亦可。在解决COM端口冲突后,一定要重新 启动Windows,试用Modem是否已恢复正常。此外,如果" 设备管理器 " 不能正确识别COM端口 , 那么您可试着手动添 加端口;而要检查端口配置和重复端口,您可先打开"设置 管理器",双击"端口(COM和LPT)"以查看COM端口列表 ;右键单击要配置的端口,然后单击"属性",确认端口和 资源设置正确。如果使用了重复的COM端口,请右键单击它 , 然后单击"卸载"。此外, 错误的COM端口设置也可能影 响Modem的正常工作,您可先检查Modem的COM端口当前 的IRQ和输入/输出设置,然后比较这些设置和Modem说明书 中的推荐设置是否一致。要检查COM端口设置可单击"设备

管理器",双击"端口(COM和LPT)"查看COM端口列表, 用右键单击Modem使用的COM端口,显示"通讯端口属性" 对话框,单击"资源"选项卡以查看当前COM端口设置。除 非说明书推荐使用其他设置,我们建议您的Modem最好使用 的COM端口的标准设置。如果您想使用其他COM端口设置 ,那么可清除"使用自动设置"复选框,单击"更改设置" ,在"值"中,输入希望使用的端口设置既可。100Test下载 频道开通,各类考试题目直接下载。详细请访问 www.100test.com